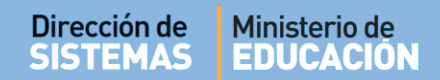

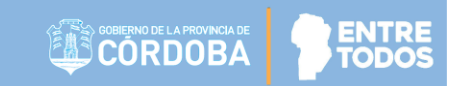

## SISTEMA GESTIÓN ESTUDIANTES

### **APROBAR POR EXIMICIÓN**

### - DIRECTIVOS -

### **NIVEL SECUNDARIO**

Secretaría de Gestión Administrativa Dirección de Sistemas (+54) (0351) 4462400 int. 3026/3010/3011 Santa Rosa 751- 3er Piso Córdoba Capital - República Argentina.

### ÍNDICE

| SISTE | EMA GESTIÓN ESTUDIANTES                         | 1 |
|-------|-------------------------------------------------|---|
| 1.    | Personas autorizadas para Aprobar por Eximición | 3 |
| 2.    | Acceso                                          | 3 |

#### SISTEMA GESTIÓN ESTUDIANTES - Aprobar por Eximición -

#### 1. Personas autorizadas para Aprobar por Eximición.

Esta acción puede ser realizada por el Directivo de la Escuela o por las personas que éste haya autorizado (Secretarios/Preceptores u Otros) a través de la opción "Gestionar Personal Autorizado".

#### 2. Acceso

Se puede acceder desde la Página de Inicio:

| L<br>NUEVO ENTORNO GRÁFICO<br>DESCARGAR INSTRUCTIVO | C Accesos Directos              | Buscar (mínimo 3           | caracteres) - Ej: PAICOR |
|-----------------------------------------------------|---------------------------------|----------------------------|--------------------------|
| ENU                                                 | Estudiantes 0                   | Prematricular / Matricular | Reportes                 |
| Página de Inicio                                    | Clic para expandir 🤂            | Clic para expandir         | Clic para expandir 🤂     |
| Estudiantes                                         | Progreso y Calificaciones       | Institucional              | Analíticos               |
| Cambio de Ciclo 2019/2020                           | Clic para avpandir              | Clic para groandir         | Clic para emandid        |
| ) Asignar Materias Previas y<br>quivalencias        |                                 |                            |                          |
| Actualizar Padrón PAICor                            | Infraestructura                 | Seguridad                  | Gestionar Ciclo Anterior |
| ≠ Aprobar por Eximición (Nivel<br>ecundario)        | Clic para expandir <del>o</del> | Clic para expandir         | Clic para expandir       |
| 8 Asignar Optativas por<br>studiante                |                                 |                            |                          |

A continuación, seleccionar un Curso y Asignatura. Luego

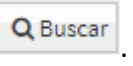

| C APROBAR POR EXIMICIÓN                  | N   |                                                                                                    |
|------------------------------------------|-----|----------------------------------------------------------------------------------------------------|
| -SELECCIÓN DE CURSO Y ASIGNATU<br>Curso: | IRA | Sr./A DIRECTOR: Recordar que la leyenda <mark>"Libreta</mark>                                                                             |
| Seleccione un curso                      | ¥   | Finalizada" en la columna de acciones, hace<br>referencia a la imposibilidad de eximir a un<br>estudiante que posea al menos un trimestre |
| Asignatura:                              |     | finalizado. Para poder eximir, se deben desbloquear los                                                                                   |
| Seleccione una asignatura                | T   | trimestres finalizados desde el menú Progreso y Calificaciones<br>-> Imprimir Informe de Progreso.                                        |
| Q Buscar 🕼 Editar Filtros                |     |                                                                                                    |

En la Sección Resultados de Búsqueda, aparecerá el listado de Estudiantes matriculado en ese curso. Identificar al Estudiante que se desea aprobar por Eximición y en la columna Acciones seleccionar el ícono =.

|      |            | Buse                          | ar:                                                |
|------|------------|-------------------------------|----------------------------------------------------|
| Sexo | Apellido   | Nombre                        | Acciones                                           |
| F    | BUSTAMANTE | YAMILA MICAELA                | Ť.                                                 |
|      | Sexo<br>F  | Sexo Apellido<br>F BUSTAMANTE | Sexo Apellido Nombre   F BUSTAMANTE YAMILA MICAELA |

A continuación, se abrirá una ventana emergente en la que se debe completar con el Número de Resolución por la que se Aprueba la Eximición.

| APROBACIÓN POR EXIMICIÓN                                                                  |  |
|-------------------------------------------------------------------------------------------|--|
|                                                                                           |  |
| BUSTAMANTE, YAMILA MICAELA (Nro documento: 11111111)                                      |  |
| Nº Resolución:                                                                            |  |
| Ingrese aquí N° resolución                                                                |  |
| Observación:                                                                              |  |
| Ingrese aquí una observación                                                              |  |
|                                                                                           |  |
|                                                                                           |  |
| Seguro que desea eximir al estudiante seleccionado?                                       |  |
| Al aprobar estudiante por eximición, se asignará en el campo nota, la abreviatura 'Exim'. |  |
|                                                                                           |  |
| ✓ Aceptar 🗙 Cerrar                                                                        |  |
|                                                                                           |  |

Al Aceptar se muestra un mensaje de confirmación.

Una vez que se aprobó una asignatura por Eximición, es posible quitarla en la misma sección a través de la opción 🔀 que se encuentra en la Columna acciones.

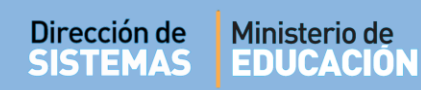

| irso:                                                                                                    |                               | Sp /a Dipectore: Records                                               | ar que la levenda <mark>"Libreta</mark>    |  |
|----------------------------------------------------------------------------------------------------|-------------------------------|------------------------------------------------------------------------|--------------------------------------------|--|
| PRIMER AÑO "A" MAÑANA (68719                                                                                                    | 7747) 🔻                       | Finalizada" en la column<br>referencia a la imposibili                 | na de acciones, hace                       |  |
| signatura:                                                                                                    |                               | estudiante que posea al<br>finalizado. Para poder eximir, se de        | menos un trimestre<br>eben desbloquear los |  |
| EDUCACION FISICA                                                                                                    | T                             | trimestres finalizados desde el me<br>-> Imprimir Informe de Progreso. | nú Progreso y Calificaciones               |  |
| Contractions                                                                                                    |                               |                                                                        |                                            |  |
| La Editar Filtros                                                                                                    |                               |                                                                        |                                            |  |
| - DETALLE PLANES DE ESTUD<br>68719774 - CICLO BASICO<br>687197909 - ECONOMIAY ADMINISTRAC<br>687197911 - CIENCIAS SOCIALES Y HUM                                               | ION DEL ESTABLECIMIENTO       |                                                                        |                                            |  |
| - DETALLE PLANES DE ESTUD<br>687197747 - CICLO BASICO<br>687197909 - ECONOMIA Y ADMINISTRAC<br>687197911 - CIENCIAS SOCIALES Y HUM<br>45454545 - Plan<br>ESULTADOS DE BÚSQUEDA | DIO DEL ESTABLECIMIENTO       | Busca                                                                  |                                            |  |
|                                                                                                    | DIO DEL ESTABLECIMIENTO       | Busca                                                                  | r:<br>Acciones                             |  |
|                                                                                                    | Sexo Apellido<br>F BUSTAMANTE | Busca<br>Nombre<br>YAMILA MICAELA                                      | r:<br>Acciones                             |  |

# FIN DEL TUTORIAL

----